# Attendance - Audit Trail - Excel (Activity ID 1092)

Last Modified on 04/11/2019 3:48 pm EDT

## **Report Description**

Report displays attendance records for children that have been changed from the original record.

### **Report Conditions**

• Center is required for data to generate.

#### Sample Report

Click the report name to view a sample: program\_room\_assignment\_audit\_trail\_report.xls **%** 

#### Accessing the Report

1. From the Reports menu, click Room/Program

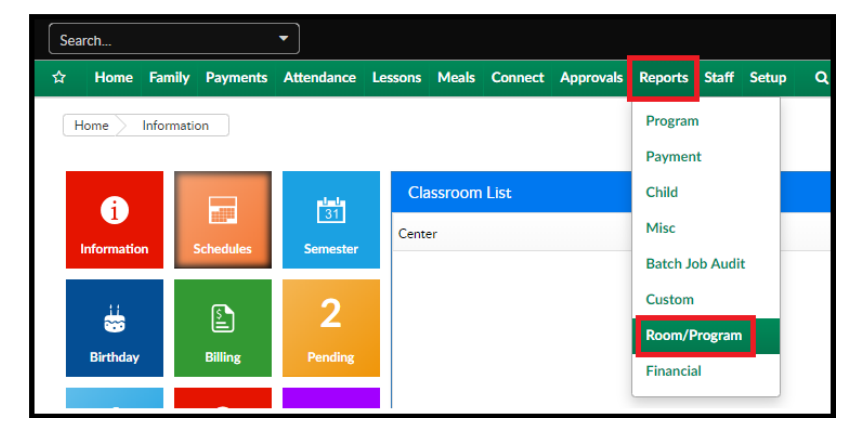

2. From the Report Category drop-down, select Attendance

| Report Category |            |  |   |  |  |  |
|-----------------|------------|--|---|--|--|--|
| -               | Attendance |  | • |  |  |  |

3. Choose Audit Trail - Excel from the Report drop-down

| Report |                     |   |
|--------|---------------------|---|
| 0      | Audit Trail - Excel | • |

- 4. Use additional search criteria as needed, Center is required
  - Center choose the Center or the Business Level
  - From Date select a From date from the calendar
  - To Date select a To date from the calendar
- 5. Click Create Report
- 6. The report will download in Excel format

| Program/Room Attendance Report |           |                |           |               |                              |                         |                                            |                                            |
|--------------------------------|-----------|----------------|-----------|---------------|------------------------------|-------------------------|--------------------------------------------|--------------------------------------------|
| School #CENTER 1               |           |                |           |               |                              |                         |                                            |                                            |
| From 04/11/2019 To 04/11/2019  |           |                |           |               |                              |                         |                                            |                                            |
|                                |           |                |           |               |                              |                         |                                            |                                            |
| School                         | User Id   | Family Name    | Family Id | Child Name    | Date & Time                  | Change Type             | Original Record                            | Record After Change                        |
| DCW Transactional- CENTER 1    | dcw_kgass | Brave Family   | 317254    | Brave, Merida | tember 28, 2017 04:09 PM EDT | Schedule Day            | Monday                                     | Monday - 00:00 - 00:00                     |
| DCW Transactional- CENTER 1    | JPease    | Gruber Family  | 323818    | Gruber, Sivan | ctober 22, 2017 02:26 PM EDT | Schedule Day            | Tuesday, (Thursday Not Active)             | sday Not Active), Thursday - 15:20 - 16:20 |
| DCW Transactional- CENTER 1    | JPease    | Gruber Family  | 323818    | Gruber, Sivan | ctober 22, 2017 02:26 PM EDT | Schedule Effective Date | 12/17/2017                                 | 10/26/2017                                 |
| DCW Transactional- CENTER 1    | JPease    | Gruber Family  | 323818    | Gruber, Sivan | ctober 22, 2017 02:26 PM EDT | Schedule End Date       | 12/23/2017                                 | 12/14/2017                                 |
| DCW Transactional- CENTER 1    | Broiles   | Broiles Family | 52093     | Broiles, Adam | ember 08, 2017 11:23 AM EST  | Schedule Day            | sday Not Active), (Wednesday Not Active)   | Monday, Tuesday, Wednesday                 |
| DCW Transactional- CENTER 1    | Broiles   | Broiles Family | 52093     | Broiles, Adam | ember 08, 2017 11:23 AM EST  | Rate Name               |                                            | AM - Sibling                               |
| DCW Transactional- CENTER 1    | Broiles   | Broiles Family | 52093     | Broiles, Adam | cember 08, 2017 11:23 AM EST | Rate Amount             | \$0                                        | \$25.00                                    |
| DCW Transactional- CENTER 1    | Broiles   | Broiles Family | 52093     | Broiles, Adam | ember 08, 2017 11:23 AM EST  | Schedule Effective Date | 12/24/2017                                 | 11/12/2017                                 |
| DCW Transactional- CENTER 1    | Broiles   | Broiles Family | 52093     | Broiles, Adam | ember 08, 2017 11:23 AM EST  | Schedule End Date       | 12/30/2017                                 | 11/18/2017                                 |
| DCW Transactional- CENTER 1    | rph2000   | Griffin Family | 260432    | Griffin, Ryan | ember 08, 2017 03:04 PM EST  | Schedule Day            | (Thursday Not Active), (Friday Not Active) | Monday, Thursday, Friday                   |
| DCW Transactional- CENTER 1    | rph2000   | Griffin Family | 260432    | Griffin, Ryan | ember 08, 2017 03:04 PM EST  | Rate Name               |                                            | EE - After School                          |
| DCW Transactional- CENTER 1    | rph2000   | Griffin Family | 260432    | Griffin, Ryan | ember 08, 2017 03:04 PM EST  | Rate Amount             | \$0                                        | \$50.00                                    |
| DCW Transactional- CENTER 1    | rph2000   | Griffin Family | 260432    | Griffin, Ryan | ember 08, 2017 03:04 PM EST  | Schedule Effective Date | 12/08/2017                                 | 10/22/2017                                 |
| DCW Transactional- CENTER 1    | rph2000   | Griffin Family | 260432    | Griffin, Ryan | ember 08, 2017 03:04 PM EST  | Schedule End Date       | 12/31/2017                                 | 10/28/2017                                 |
| DCW Transactional- CENTER 1    | Cain1979  | Cain Family    | 309036    | Cain, Noah    | ember 08, 2017 03:14 PM EST  | Schedule Day            | Inesday Not Active), (Thursday Not Active) | Wednesday, Thursday                        |
| DCW Transactional- CENTER 1    | Cain1979  | Cain Family    | 309036    | Cain, Noah    | ember 08, 2017 03:14 PM EST  | Rate Name               |                                            | LKC Before School                          |
| DCW Transactional- CENTER 1    | Cain1979  | Cain Family    | 309036    | Cain, Noah    | ember 08, 2017 03:14 PM EST  | Rate Amount             | \$0                                        | \$35.00                                    |
| DCW Transactional- CENTER 1    | Cain1979  | Cain Family    | 309036    | Cain, Noah    | ember 08, 2017 03:14 PM EST  | Schedule Effective Date | 12/08/2017                                 | 10/29/2017                                 |

## **Report Fields**

- School Name
- User ID
- Family ID
- Child Name
- Date & Time
- Change Type
- Original Record
- Record After Change